## Návod na použitie Astarta QuickSupport

V prípade potreby vzdialeného servisného zásahu je možné spustiť špeciálny program z našich webových stránok, ktorý umožní servisnému technikovi pripojiť sa k vzdialenému počítaču a previesť na ňom požadovaný zásah. Aby sa ušetrili telefonické poplatky, je možné podľa tohoto návodu previesť zopár jednoduchých krokov a až následne kontaktovať podporu.

Otvoríme si internetový prehliadač – napríklad vo Windows predinštalovaný Microsoft Edge. Tento návod ďalej popisuje práve tento prehliadač, avšak je možné použiť alternatívny prehliadač ako napríklad Chrome, Firefox alebo Opera – v týchto prehliadačoch sa postup mierne líši, ale podstatné je stiahnuť si súbor a následne ho spustiť. Otvoríme si adresu https://www.astarta.sk.

| Astarta<br>DOMOV O SPOLOČNOSTI<br>QuickSupport | SLUŽBY RIE                                                    | EŠENIA See n | Open       | Save as             | V<br>RUNTARI<br>HĽADAŤ        |
|------------------------------------------------|---------------------------------------------------------------|--------------|------------|---------------------|-------------------------------|
| DOMOV O SPOLOČNOSTI                            | SLUŽBY RIE<br>1986 SS RSS                                     | EŠENIA See n | nore · · · |                     | HĽADAŤ                        |
| Astarta<br>QuickSupport Service De             | isk RSS                                                       | 🔍 hľada      | əť         |                     | HĽADAŤ                        |
|                                                |                                                               |              |            |                     |                               |
|                                                |                                                               |              |            |                     |                               |
| 0 spoločnosti                                  |                                                               |              |            | AKTUAL              | .ITY                          |
| Služby<br>Riešenia                             | DOZUÚDENE V                                                   |              |            | Naše op             | atrenia v čase<br>je COVID-19 |
| Podpora                                        | ROZHYBEME VA                                                  | ASE PODNIKAN | IE!        | 16.04.20            | 020                           |
| Kariéra<br>Kontakt Vyberte                     | Vyberte si jednu z oblastí, na ktorú máme efektívne riešenie: |              | pandémie   | e COVID-19          |                               |
| Výpredaj                                       | -                                                             |              |            | IT podpo<br>podpory | ora - spôsob<br>v najbližších |
|                                                |                                                               |              |            | dňoch<br>16.03.20   | 020                           |

Pod hlavným menu v šedej oblasti klikneme na odkaz **Astarta QuickSupport** a po výzve na otvorenie súboru toto potvrdíme tlačidlom **Otvorit'** (Open). Je možné, že sa objaví bezpečnostné upozornenie, toto sa môže potvrdiť kliknutím na tlačidlo **Áno** (Yes).

| Kontrola použivateľských kont<br>Chcete tejto aplikácii povoliť vykonávanie<br>zmien v zariadení? |              |  |  |  |  |  |
|---------------------------------------------------------------------------------------------------|--------------|--|--|--|--|--|
| TeamViewer                                                                                        | Fermany GmbH |  |  |  |  |  |
| Zdroj súboru: Pevný disk v tomto<br>Zobraziť viac podrobností                                     | počítači     |  |  |  |  |  |
| Áno                                                                                               | Nie          |  |  |  |  |  |

Po spustení programu počkáme na zobrazenie čísla **ID** a môžeme kontaktovať servisného technika a nadiktovať mu toto číslo. Technik je následne schopný pripojiť sa k Vašemu počítaču a previesť zásah.

| 😁 Astarta QuickSup 🗕 🗆                                                                          | ×      |
|-------------------------------------------------------------------------------------------------|--------|
| Astarta                                                                                         | s      |
| Povoliť vzdialené ovládanie                                                                     | ¢      |
| Oznámte, prosím, Vašemu partnerovi<br>nasledovné číslo 'ID', aby sa mohol pripo<br>Vašu plochu: | jiť na |
| Vaše ID<br>1 197 012 074                                                                        |        |
| Heslo<br>****                                                                                   |        |
| Zni                                                                                             | šiť    |